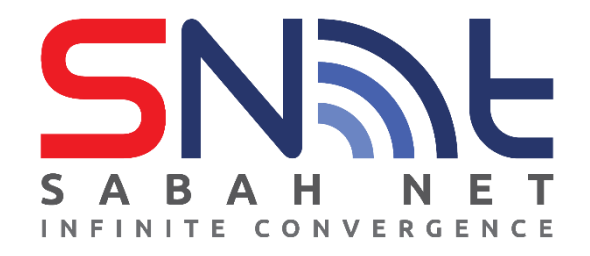

# Email Client Configuration for Sabah Government Users

# **Android Phone**

# 2022

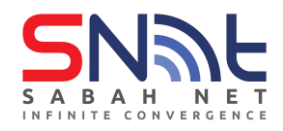

## Contents

| 1.0 | Gmail                        | 3  |
|-----|------------------------------|----|
| 2.0 | Edison Mail                  | 8  |
| 3.0 | Microsoft Outlook on Android | 11 |

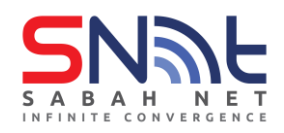

### 1.0 Gmail

1.1 On your mobile phone, open Gmail app. Select Add an email address

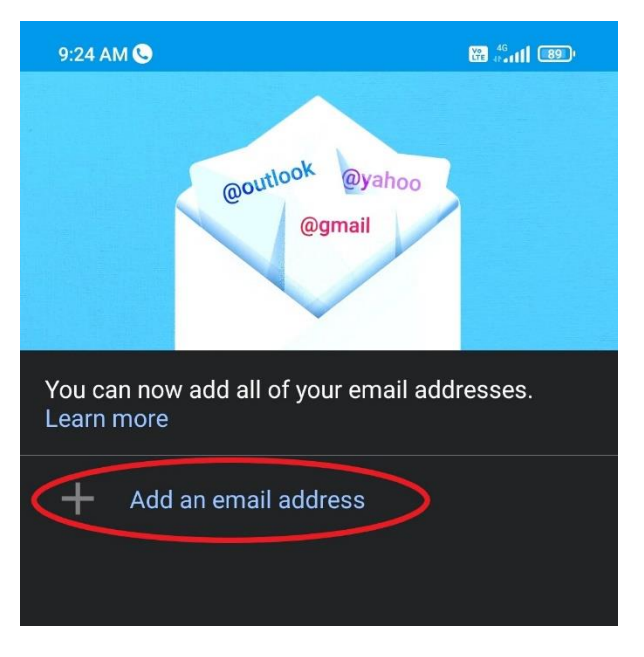

1.2 Select Exchange and Office 365

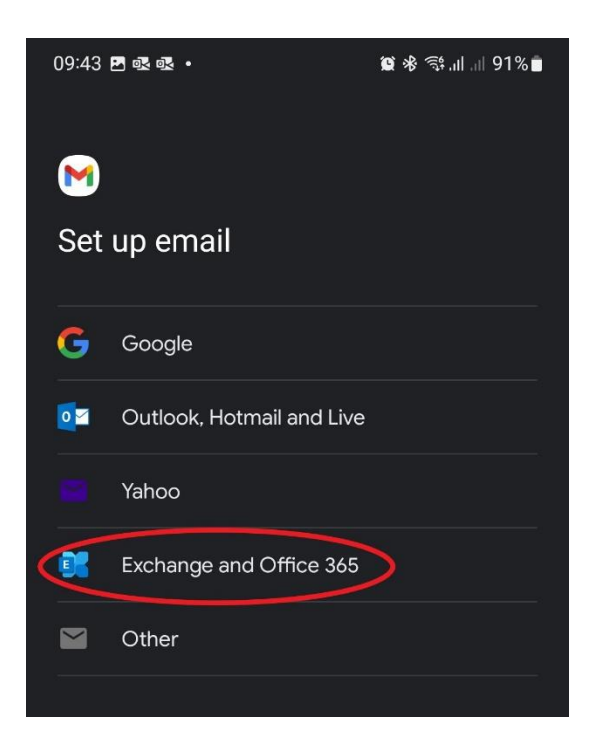

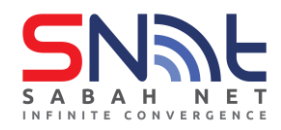

### 1.3 Type your Sabah Gov email address and click Next

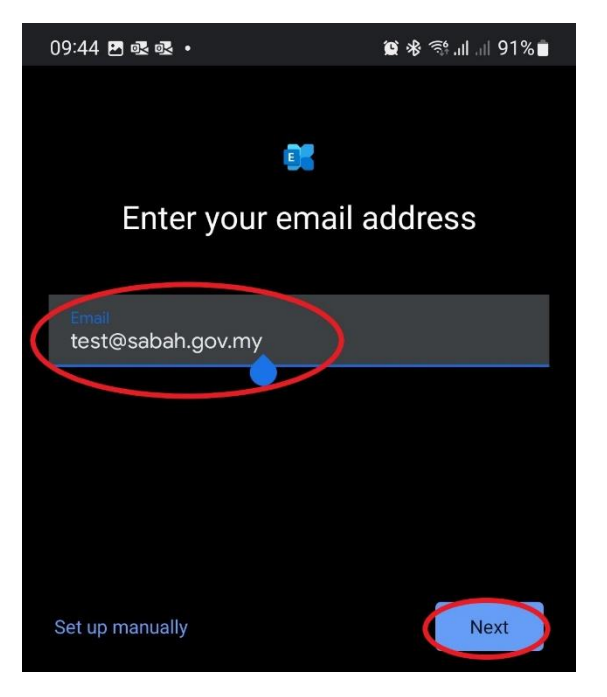

1.4 Type your Sabah Gov email password and click Next

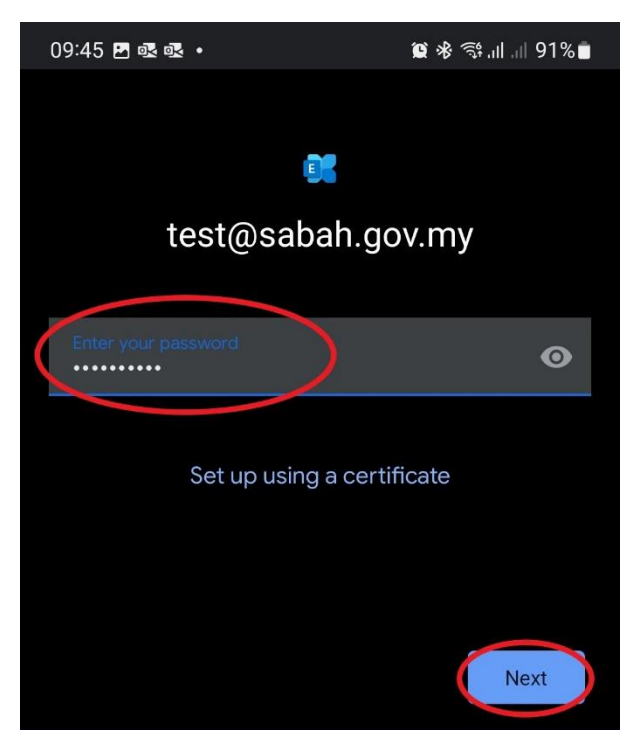

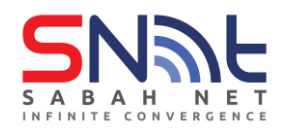

**1.5** Congratulations, your Sabah Gov Email account is ready to use. Click **Next** 

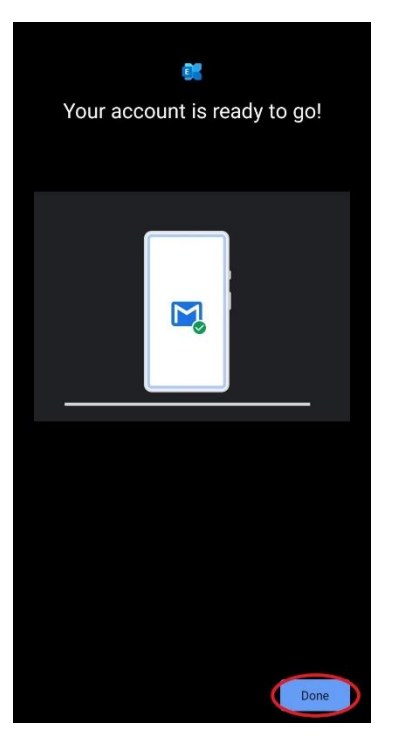

1.6 Click TAKE ME TO GMAIL

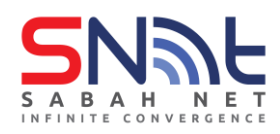

# Sabah Gov Email Client Configuration Android Phone | July 2022

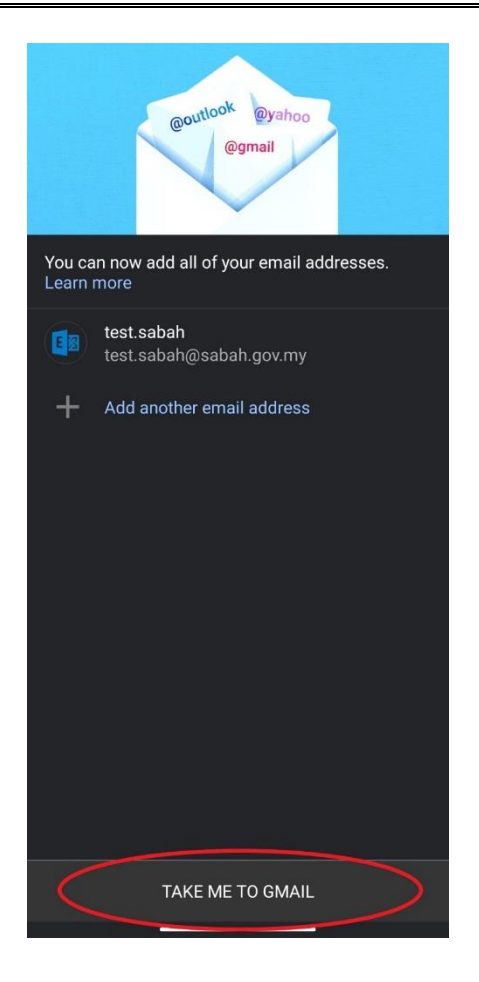

#### 1.7 Click SKIP

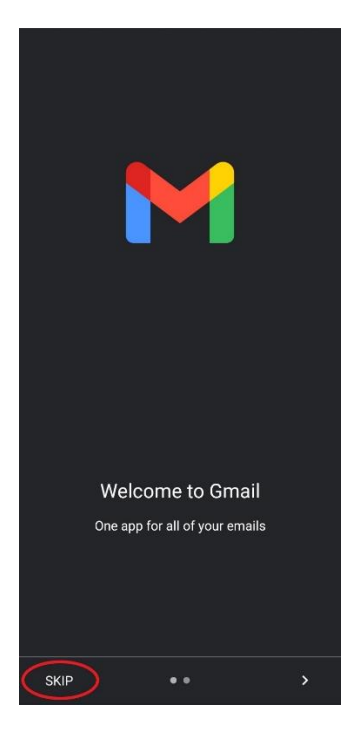

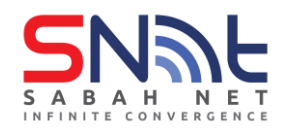

**1.8** Your Gmail app should look like this. Do test mails to make sure the email is working.

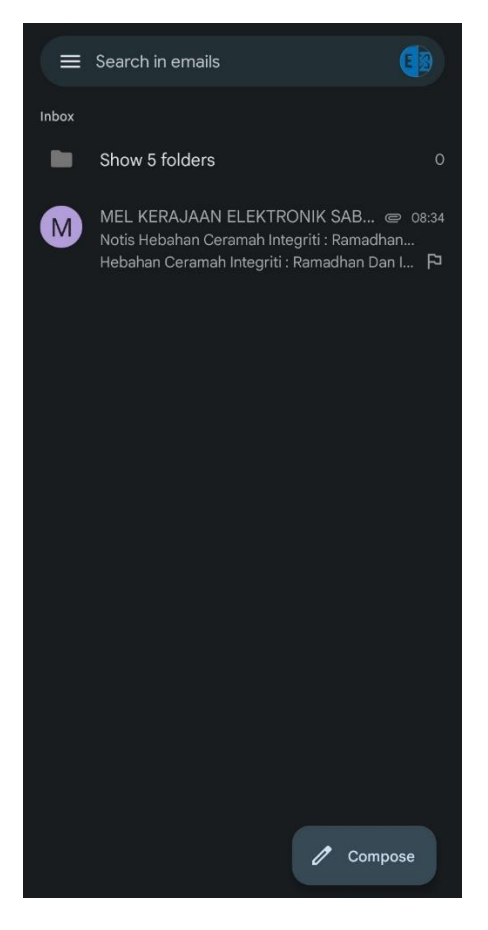

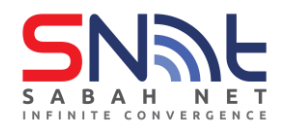

## 2.0 Edison Mail

2.1 On your Android phone, open your Edison mail app and click Add Other Account.

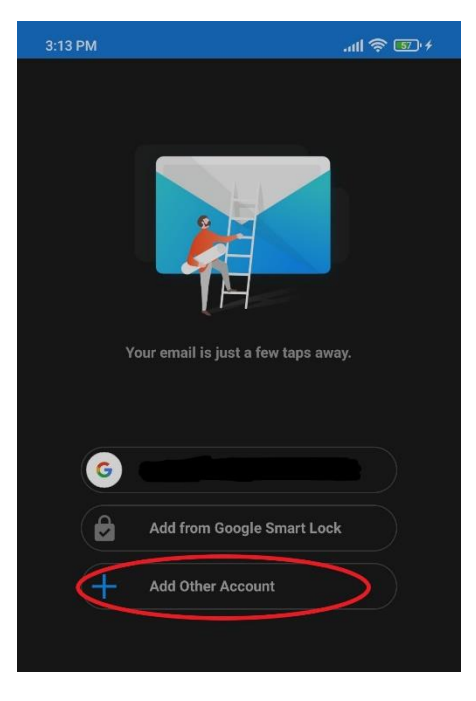

2.2 On Add Account page, select **Exchange**.

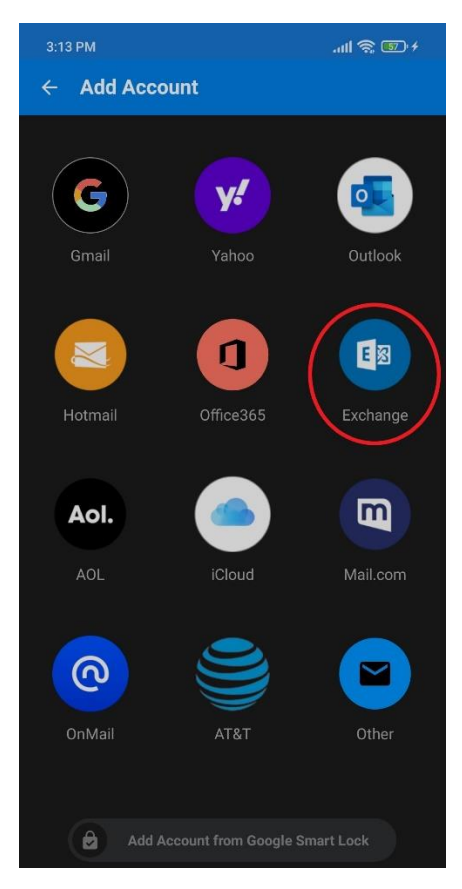

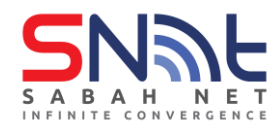

2.3 Enter your Sabah Gov email and password and click Login.

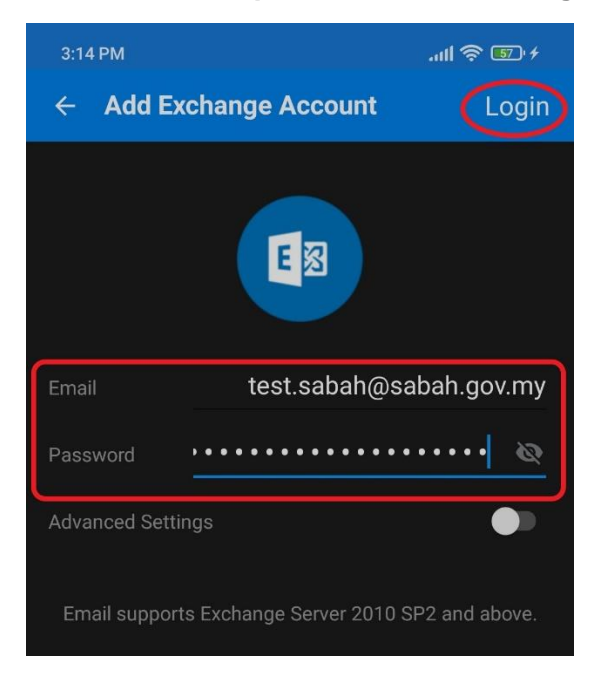

2.4 After that, make sure your Sabah Gov email is selected, click **Continue** on the upper right corner.

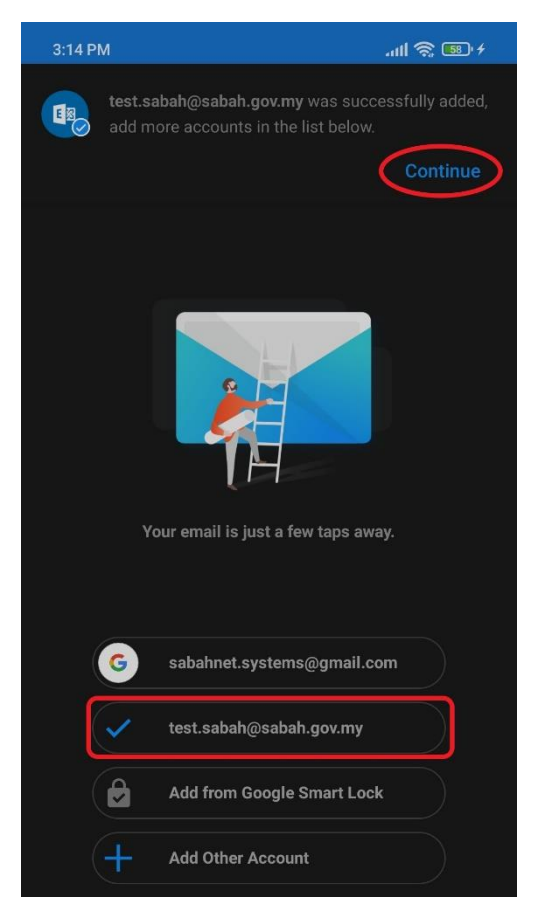

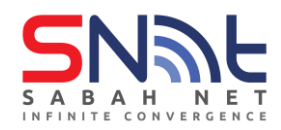

2.5 Congratulations, you have successfully setup your Sabah Gov email.

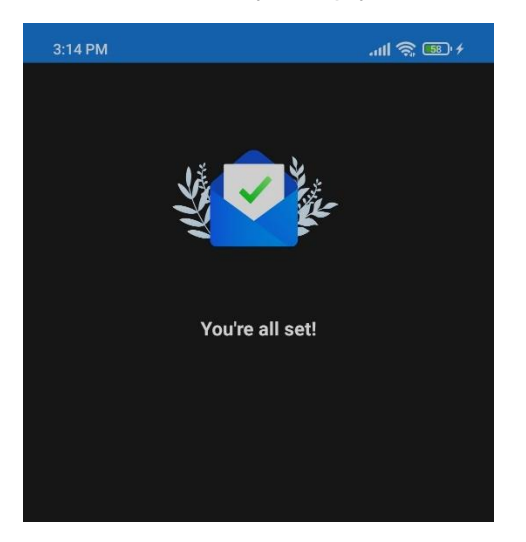

2.6 Your Edison mail inbox should look like this. Do send test mails to make sure the email is working.

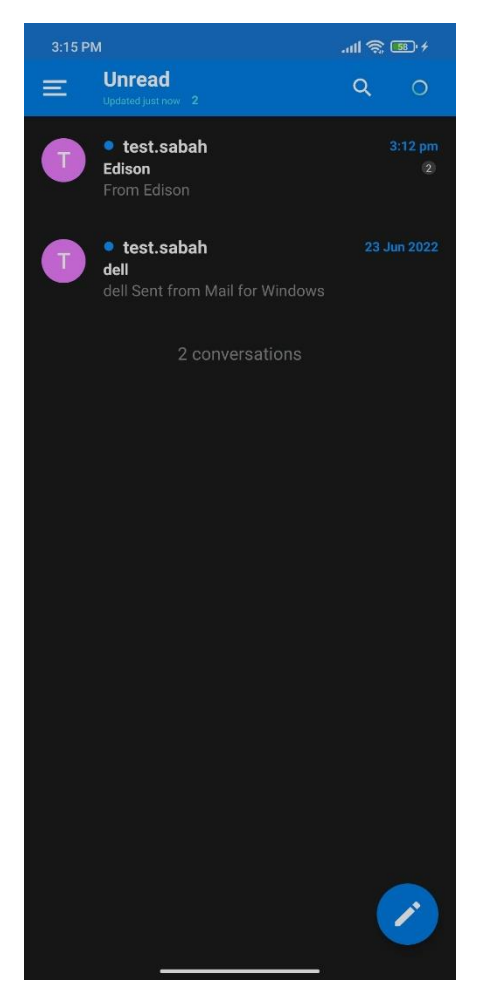

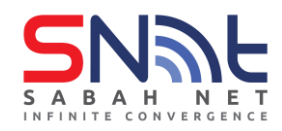

## 3.0 Microsoft Outlook on Android

3.1 On your Android phone, open the Outlook app and click ADD ACCOUNT

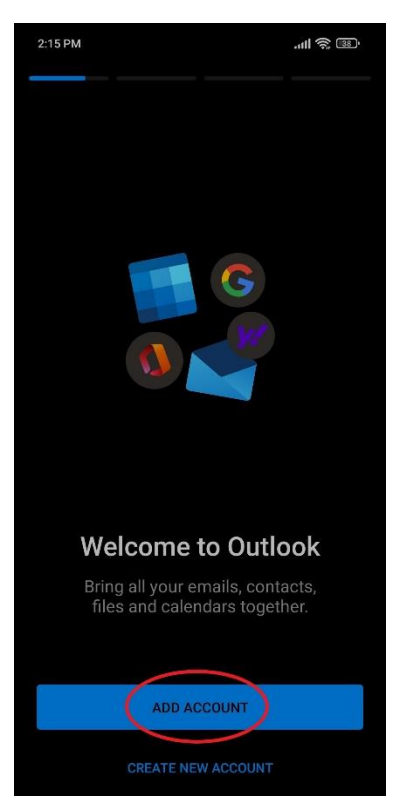

3.2 On this page, enter your Sabah Gov email address and click CONTINUE

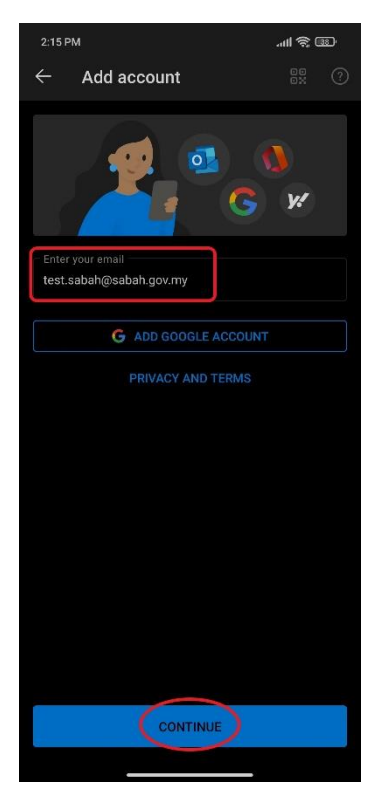

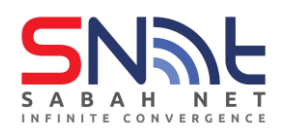

3.3 On the Connect Exchange page, type in the following settings: Server: outlook.sabah.gov.my Domain\Username: <your email ID> Password: <Your Sabah Gov email password> After all is done, click the tick at upper right corner.

| 3:40 PM                                                  | ·"" (\$ @) |  |
|----------------------------------------------------------|------------|--|
| ← Connect Exchange                                       | 0 🗸        |  |
| Email Address<br>test.sabah@sabah.gov.my<br>             |            |  |
| Server (example: server.domain.com) outlook.sabah.gov.my |            |  |
| Domain\Username<br><b>test.sabah</b>                     |            |  |
| Password                                                 | Ŕ          |  |
| Description (example: Work)                              |            |  |

### 3.4 Click MAYBE LATER

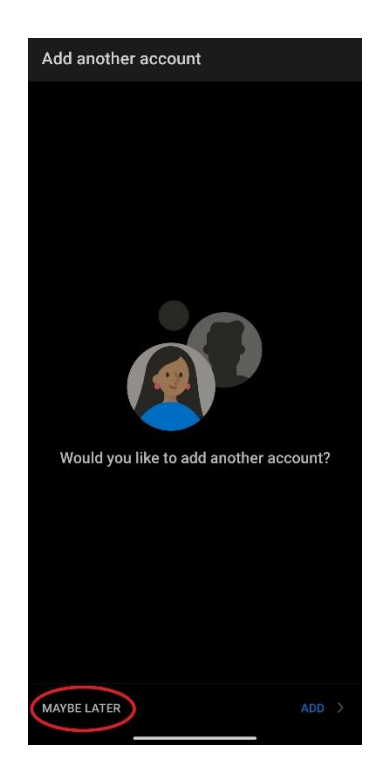

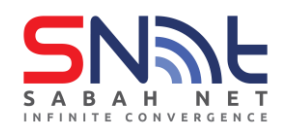

**3.5** Congratulations, your Sabah Gov email has successfully setup. Do test mails to make sure the email is working.

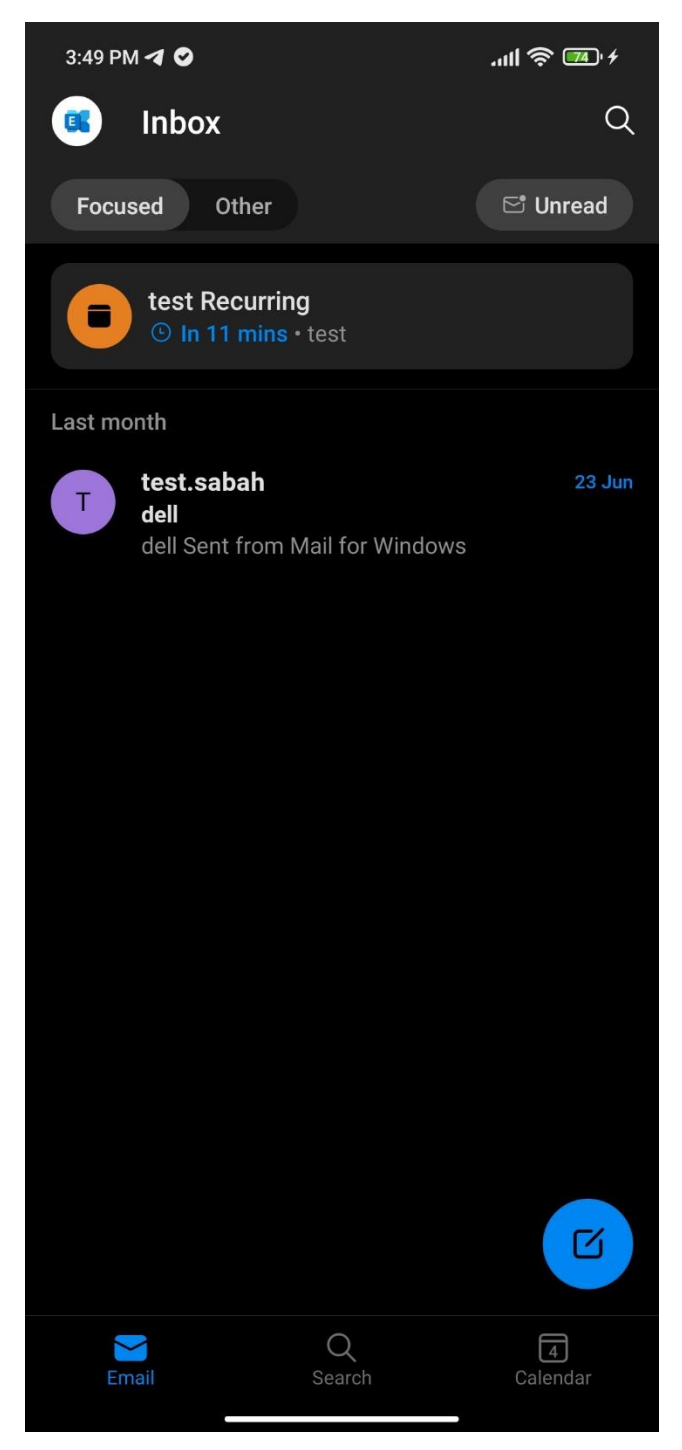

- end -